Office 365

Installatie iPad Office 365

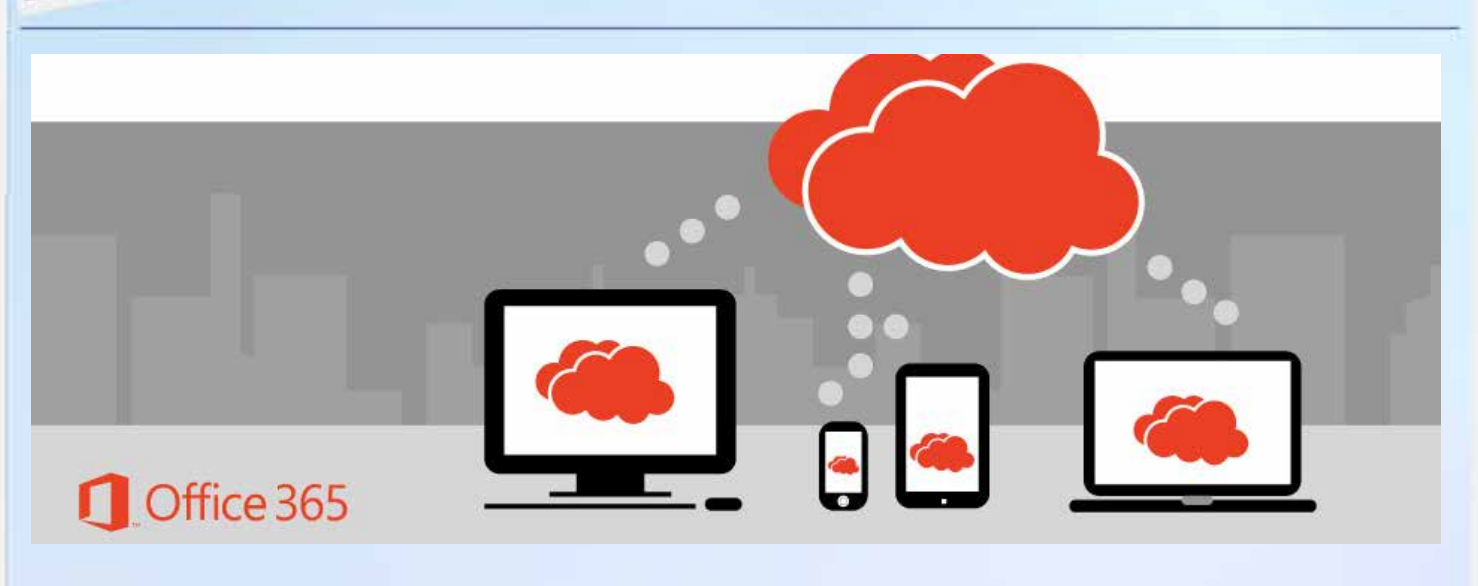

De installatie van office 365 op een iPad verloopt in drie stappen:

Stap 1: download de apps van office 365 vanuit de app-store op je iPad Stap 2: meld je met je Lentiz-account aan voor office 365 en OneDrive Stap 3: meld je apps aan met je Lentiz/office 365-account

# **Stap 1:** Download de apps van office 365 vanuit de app-store op je iPad

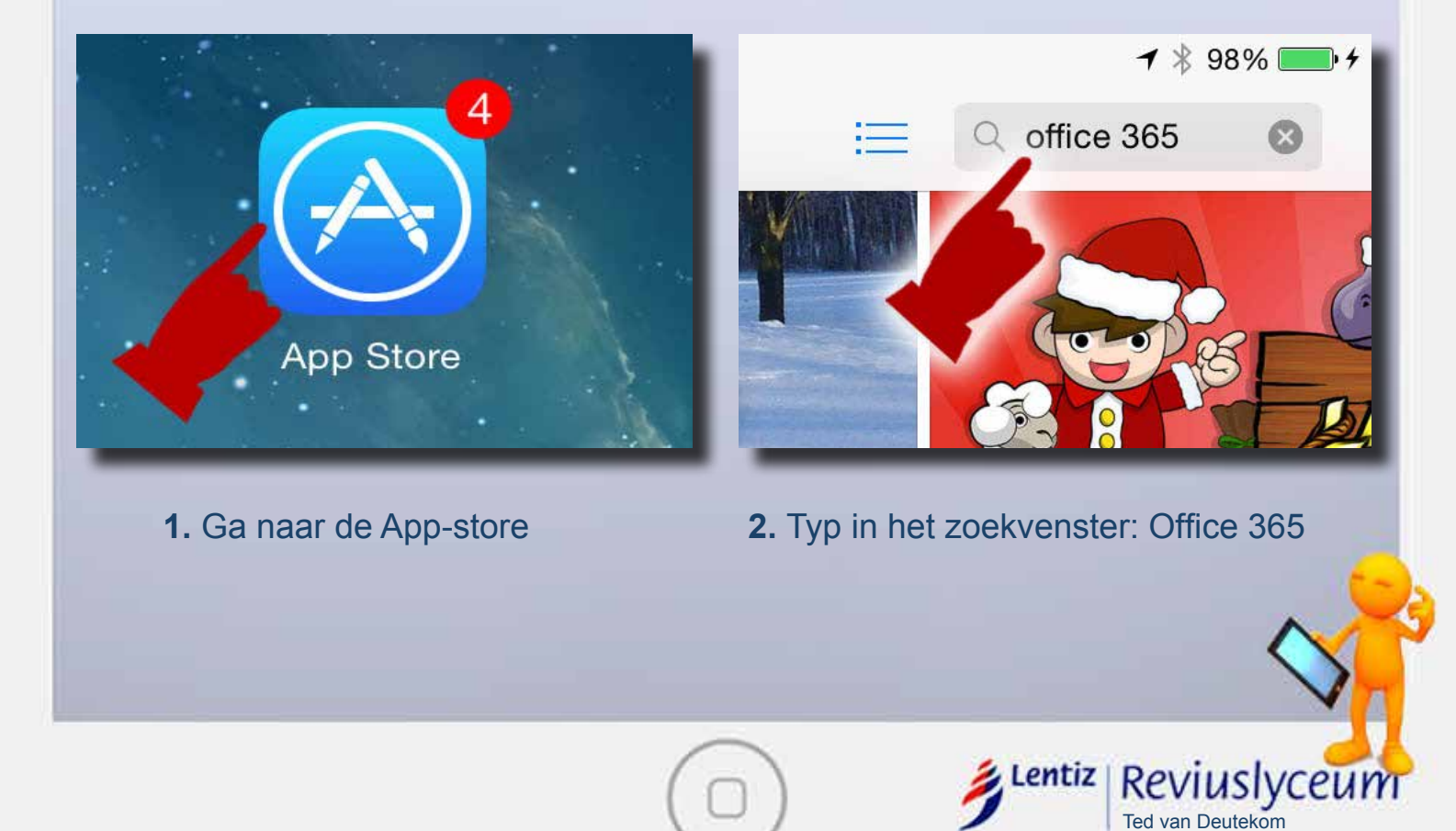

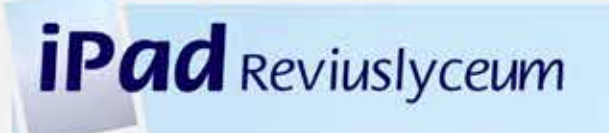

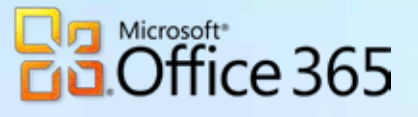

#### Installatie iPad Office 365

- 3. Download de volgende apps:
- Microsoft Word
- Microsoft Excel
- Microsoft Powerpoint
- Microsoft OneNote
- OneDrive

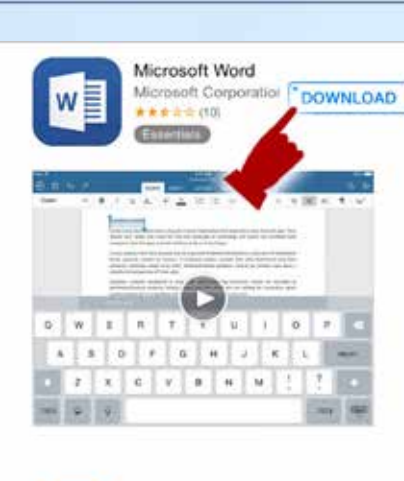

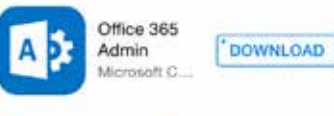

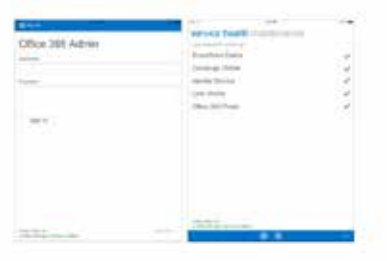

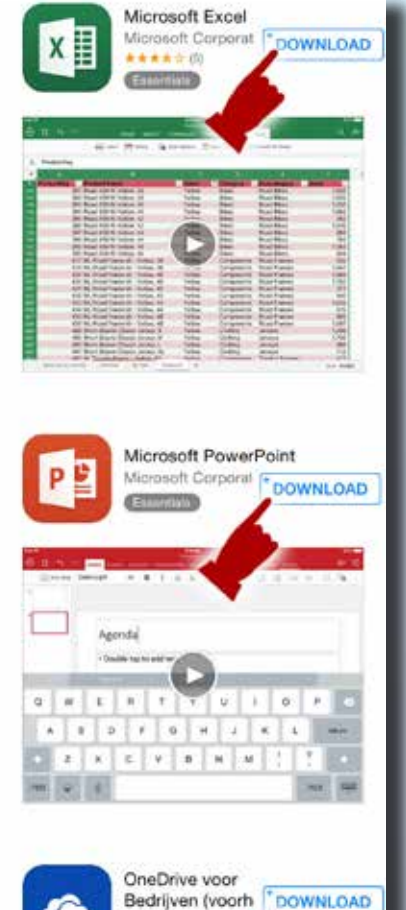

Ted van Deutekom

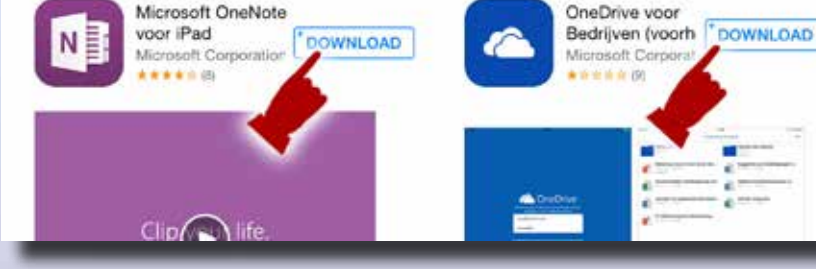

Als het downloaden voltooid is, moeten de volgende apps geinstalleerd zijn (start de apps nog NIET!!!):

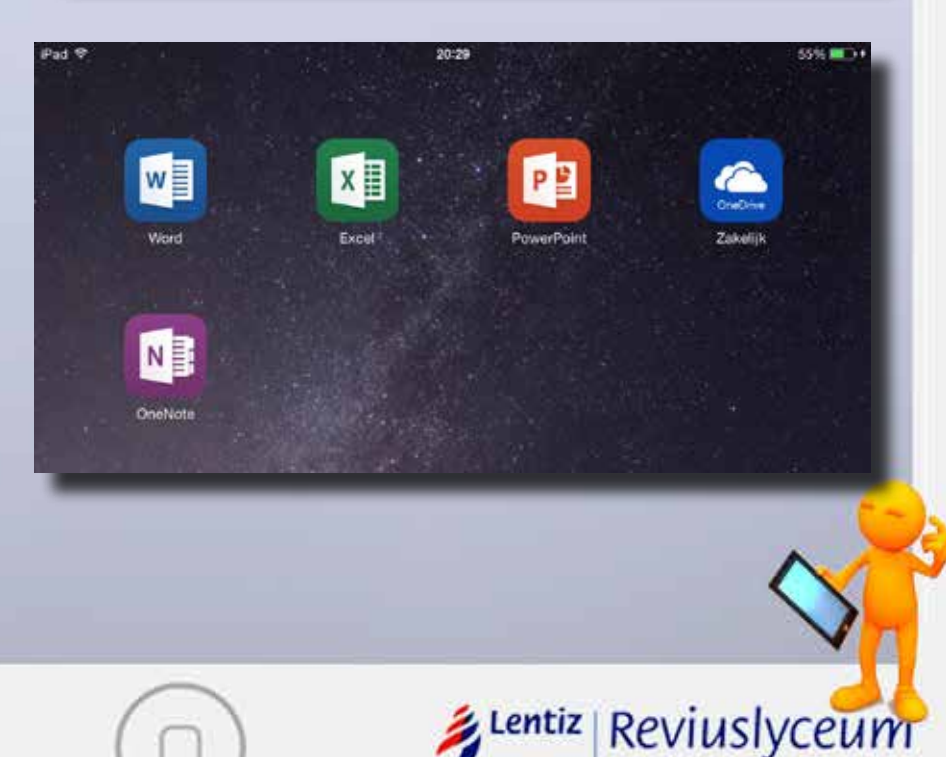

### Stap 2:

Meld je met je Lentiz-account aan voor office 365 en OneDrive

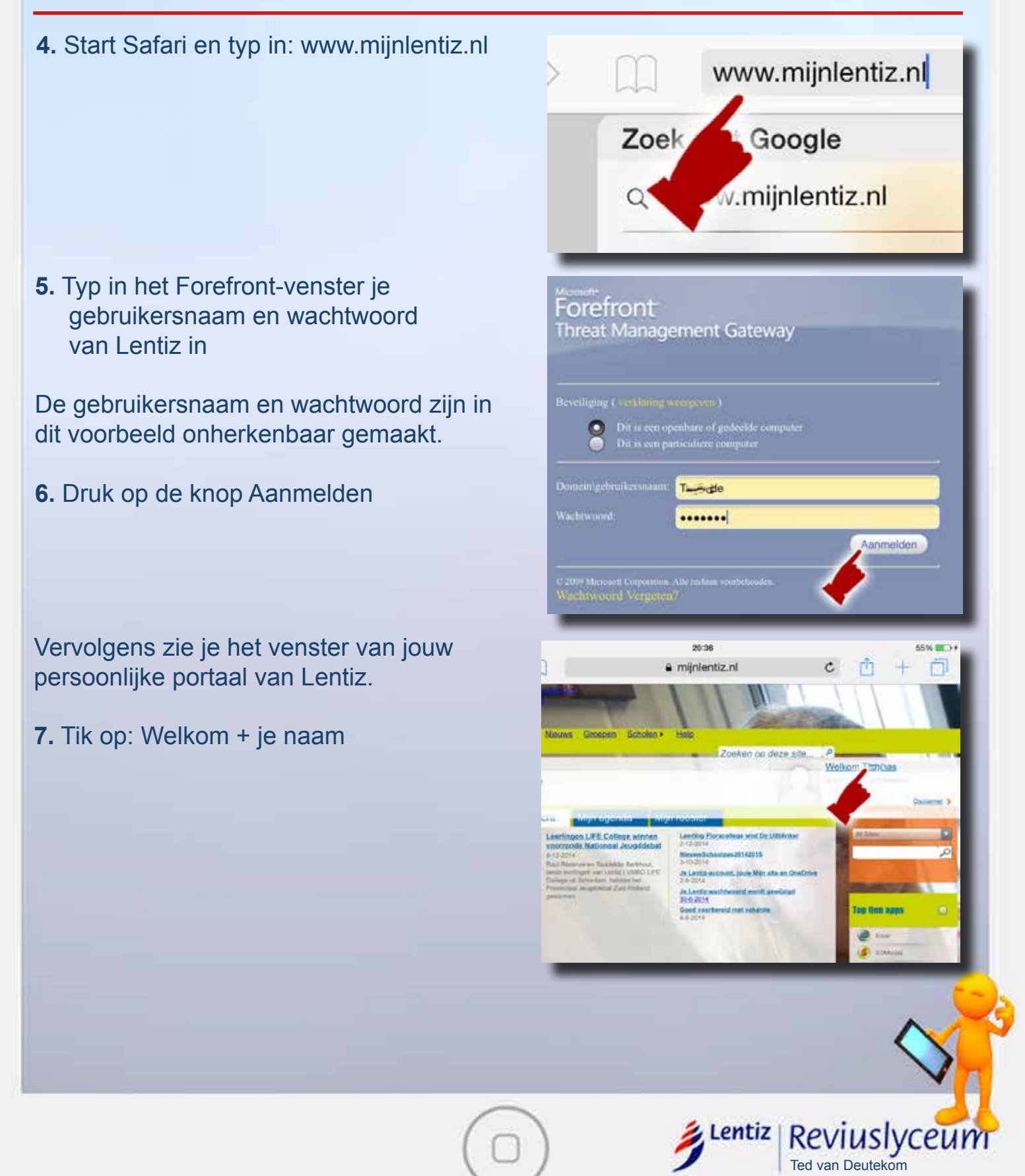

# Office 365

Je wordt automatisch omgeleid naar de aanmeldingspagina van office 365.

In het bovenste venster moet je je schoolaccount intypen. Dat is je gebruikersnaam van Lentiz (niet je wachtwoord) gevolgd door: @mijnlentiz.nl Dit is dan voortaan je schoolaccount voor office 365. Bijvoorbeeld: jklaassen@mijnlentiz.nl

8. Typ in: gebruikersnaam@mijnlentiz.nl

#### 9. Zet een vinkje bij aangemeld blijven

Het venster van wachtwoord moet leeg blijven

10. Tik op de knop Aanmelden

Vervolgens krijg je de melding dat je wordt omgeleid naar Microsoft Office 365

Na verloop van tijd verschijnt je persoonlijke pagina van Office 365, waar je ook je naam moet zien staan. Als je dit scherm ziet, betekent dat je aangemeld bent bij Office 365. In dit venster hoef je niets te wijzigen of in te typen.

**11.** Sluit het venster van je persoonlijke pagina van office 365.

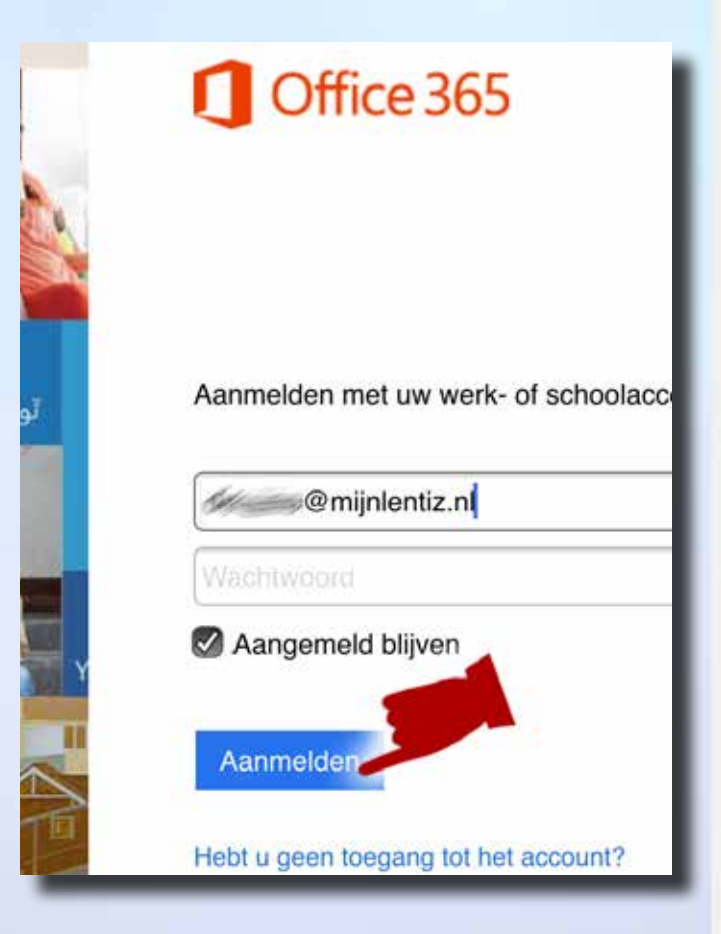

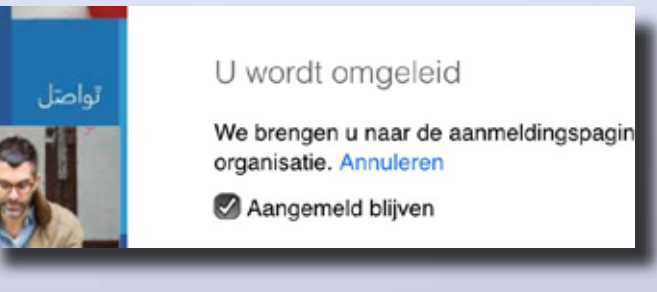

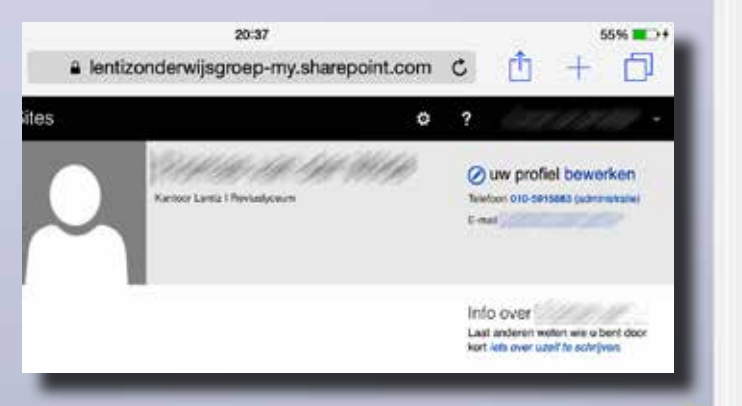

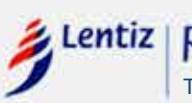

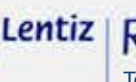

Ted van Deutekom

Office 365

#### **Stap 3:** Meld je apps aan met je Lentiz/office 365-account

De volgende stap is het instellen en aanmelden van je OneDrive. Dat je je opslagruimte in de cloud van Microsoft van 1Tbyte, die je kunt gebruiken voor office 365

12. Open de app: Onedrive

In het venster moet je je schoolaccount intypen van office 365. Dat is je gebruikersnaam van Lentiz gevolgd door: @mijnlentiz.nl

- 13. Typ in: gebruikersnaam@mijnlentiz.nl
- 14. Tik op de knop Aanmelden

Vervolgens word je omgeleid naar het adfs-venster van Lentiz.

- **15.** Typ je gebruikersnaam van Lentiz in (geen @mijnlentiz toevoegen)
- 16. Typ je wachtwoord in van Lentiz
- 17. Tik op de knop Aanmelden

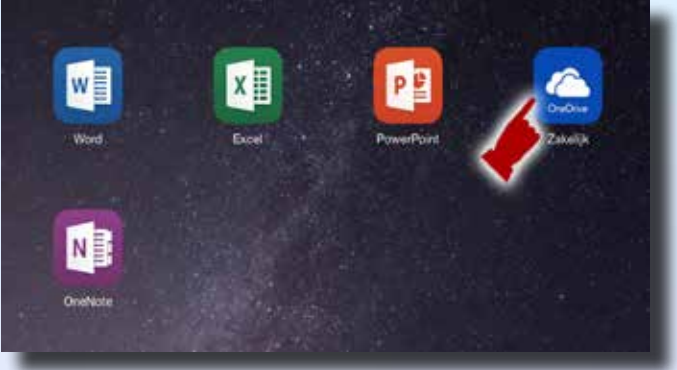

| Meld u aan bij OneDrive voor Bedrijven met uw                                         |                                               |
|---------------------------------------------------------------------------------------|-----------------------------------------------|
| zakelijke e                                                                           | e-mail of gebruikersnaam                      |
| tv le@mijn                                                                            |                                               |
| Aanmelden                                                                             |                                               |
|                                                                                       |                                               |
| Aanmelden                                                                             |                                               |
| Aanmelden<br>adfs.mijnlentiz.                                                         | ni                                            |
| Aanmelden<br>adfs.mijnlentiz.<br>Typ uw gebruikersr                                   | ni<br>naam en wachtwoord.                     |
| Aanmelden<br>adfs.mijnlentiz.<br>Typ uw gebruikersi<br>Gebruikersnaam:                | ni<br>naam en wachtwoord.<br>Trade Domein     |
| Aanmelden<br>adfs.mijnlentiz.<br>Typ uw gebruikersi<br>Gebruikersnaam:<br>Wachtwoord: | ni<br>naam en wachtwoord.<br>Traise<br>Domein |

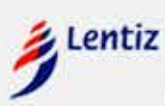

Ted van Deutekom

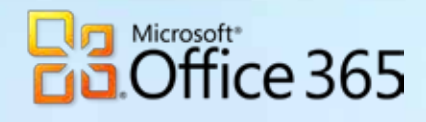

iPad ᅙ

Gedeeld met iedereen

15-01-15

#### Installatie iPad Office 365

19:37

**OneDrive - Lentiz onderwijs** 

Na verloop van tijd zal je persoonlijke OneDrive-pagina verschijnen. In dit venster kun je in het vervolg al je bestanden zien die je hebt opgeslagen in de cloud of gedeeld hebt met iemand.

18. Sluit het venster van OneDrive.

De laatste stap is het aanmelden van Word, Excel, Powerpoint en OneNote bij office 365.

- 19. Open de app Word
- **20.** Blader door het scherm totdat je het volgende scherm ziet:
- 21. Tik op: Aanmelden

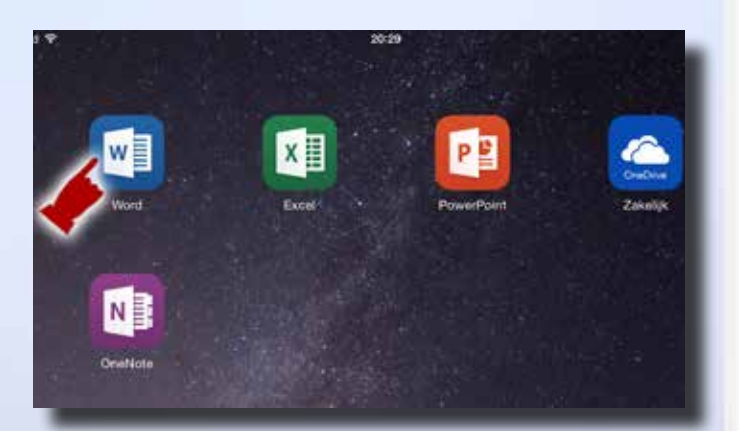

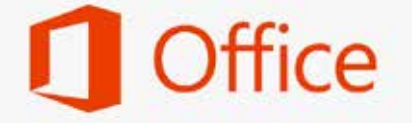

#### Meld u aan om documenten te maken en te bewerken

Gebruik uw Microsoft-account of het werk- of schoolaccount dat u gebruikt met Office 365

Aanmelden Een account maken Later aanmelden S

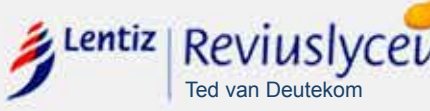

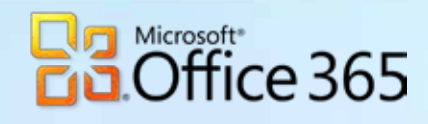

#### Installatie iPad Office 365

In het venster moet je je schoolaccount intypen van office 365. Dat is je gebruikersnaam van Lentiz gevolgd door: @mijnlentiz.nl

- 22. Typ in: gebruikersnaam@mijnlentiz.nl
- 23. Tik op de knop Volgende

### Aanmelden

Aanmelden

adfs.mijnlentiz.nl

Wachtwoord:

Typ uw gebruikersnaam en wachtwoord.

.....

U kunt aan de slag

U kunt nu gebruikmaken van alle functies die zijn opgenomen in uw Office 365-abonnement.

Documenten maken en bewerken

Aanmelden

Ted van Deutekom

Gebruikersnaam: The se

Met welk e-mailadres wilt u zich aanmelden bij Office? (Als u al een account voor Office of andere Microsoftservices hebt, kunt u dit hier invoeren.)

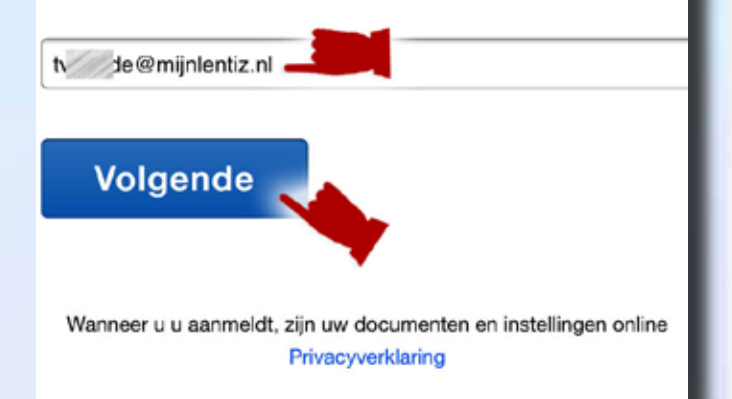

Vervolgens word je omgeleid naar het adfs-venster van Lentiz.

- 24. Typ je gebruikersnaam van Lentiz in (geen @mijnlentiz toevoegen)
- 25. Typ je wachtwoord in van Lentiz
- 26. Tik op de knop Aanmelden

Na verloop van tijd zal je de melding krijgen dat je aan de slag kunt met Office 365 en dat alle apps van office 365 zijn opgenomen in het office 365-abbonement